#### CF-SZ5/LX5/MX5/RZ5 シリーズ HDMI ファームウェア アップデート手順書

公開日: 2017 年 5 月 16 日

#### 1. アップデートの概要

#### 【対象機種品番、対象バージョン】

本ソフトウェアによる HDMI ファームウェアアップデートは、以下の機種品番、ファームウェアバ ージョンが対象になります。

| 機種品番                            | ファームウェアバージョ |
|---------------------------------|-------------|
|                                 | レン          |
| CF-SZ5P/SZ5Q/SZ5V/SZ5W/SZ5X     | 1.50        |
| CF-LX5P/ LX5Q/ LX5V/ LX5W/ LX5X | 1.50        |
| CF-MX5P/ MX5Q/ MX5W/ MX5X       | 1.50        |
| CF-RZ5P/ RZ5Q/ RZ5V/ RZ5W       | 1.50        |

ファームウェアバージョンは、アップデートプログラムを実行してご確認ください。

ファームウェアバージョンが既に 1.58 になっている場合は、アップデートする必要はありません。

#### 【更新後のバージョン】

本ソフトウェアによる HDMI ファームウェアアップデート後、以下のバージョンにアップデートさ れます。

| 機種品番                            | ファームウェアバージョン |
|---------------------------------|--------------|
| CF-SZ5P/ SZ5Q/ SZ5V/ SZ5W/ SZ5X | 1. 58        |
| CF-LX5P/ LX5Q/ LX5V/ LX5W/ LX5X | 1. 58        |
| CF-MX5P/ MX5Q/ MX5W/ MX5X       | 1. 58        |
| CF-RZ5P/ RZ5Q/ RZ5V/ RZ5W       | 1. 58        |

#### 【注意事項】

- (1) 本ソフトウェアは、上記対象機種品番でのみ動作します。
- (2) インストールプログラムを実行する際は、必ず「コンピューターの管理者」の権限のユーザー でログオンしてください。(ユーザーの簡易切り替え機能を使わずにコンピューターの管理者 の権限でログオンして操作してください。)

## <u>2.お願い</u>

<u>アップデートに失敗しないため、アップデートを行う際には、以下の事項をお守りください。</u>

- (1) AC アダプター、および充分に充電されたバッテリーパックを接続してください。
- (2) 実行中のアプリケーションソフトはすべてデータを保存して終了してください。
- (3) HDMI モニタを接続してください。
- (4) HDMI モニタを除く USB 機器などの周辺機器はすべて取り外してください。

これ以降、CF-LX5 シリーズの Windows10 での画面を例に説明します。

# 3. アップデートプログラムのダウンロードと展開

### <u>3.1 アップデートプログラムのダウンロード</u>

ダウンロードページに掲載されている HDMI ファームウェアアップデートプログラム (HDMI\_FW\_Update\_tool\_v1\_58.exe)をダウンロードします。

#### 3.2 ダウンロードしたファームウェアアップデートプログラムの実行

ダウンロードしたプログラムをパソコンの Windows 上で実行します。

- (1) ダウンロードしたプログラム(HDMI\_FW\_Update\_tool\_v1\_58. exe) をダブルクリックして実行 します。
- (2) 使用許諾契約の画面が表示されますので、内容をよくお読みいただき、「はい」をクリックしてください。

| Panasonic series software (HDMI FW Update tool)                                      | $\times$ |
|--------------------------------------------------------------------------------------|----------|
| 使用許諾契約                                                                               |          |
| 次の使用許諾契約を注意深くお読みください。                                                                |          |
|                                                                                      |          |
| お客様へ…ご使用の前に必ずお読みください                                                                 | ^        |
| ・対象機種に組み込まれているソフトウェアに適用されている下記の「ソフ<br>トウェア使用許諾書」に同意していただくことが、このソフトウェアのご<br>使用条件です。   |          |
| ・このソフトウェアは、お客様が現在ご使用になっているソフトウェアに対<br>するバージョンアップなどの保守サービス目的にのみ使用でき、他の目的<br>に使用できません。 |          |
| ソフトウェア使用許諾書<br>====================================                                  |          |
| 第1条 権利<br>お客様は、本ソフトウェア(コンビューター本体に内蔵のハードディ<br>スク、付属CDおよびマニュアルなどに記録または記載された情報のこ        | ~        |
| 前述の使用許諾契約のすべての条項に同意しますか?                                                             |          |
| 「はい(Y)」 しいえ(N)                                                                       |          |

(3)展開先フォルダを設定する画面が表示されます。展開先フォルダは、プログラムが自動的に作成しますので、特に変更する必要はありません。(変更する場合は、必ず、本体のハードディスク上のフォルダを指定してください。展開先フォルダは標準では「C:¥HDMI\_FW\_Update」が設定されています。)

「OK」をクリックしてください。

| Panasonic series software (HDMI FW Update tool) | ×          |
|-------------------------------------------------|------------|
| 展開先フォルダ                                         |            |
| ファイルを展開するフォルダを入力してください。                         |            |
| ©¥HDMI_FW_Update                                |            |
| OK +t                                           | <b>ノセル</b> |

(4) しばらくして展開が完了すると、展開先フォルダが開きます。

| 📙   🛃 🖡 =   HDMI                        | _FW_Update                         |                  | - 🗆 X     |
|-----------------------------------------|------------------------------------|------------------|-----------|
| ファイル ホーム 共                              | 有 表示                               |                  | ~ ?       |
| $\leftarrow \rightarrow \cdot \uparrow$ | PC > Windows (C:) > HDMI_FW_Update | ע U HDMI_FW_Upd  | dateの検索 👂 |
| 📜 HDMI_FW_Upda                          | a <b>^</b> 名前                      | 更新日時             | 種類        |
| 🔚 ビデオ                                   | MCDP2800_update_v1_58              | 2016/08/30 15:16 | アプリケーション  |
| a OneDrive                              |                                    |                  |           |
| Sec.                                    |                                    |                  |           |
| 📜 ダウンロード                                |                                    |                  |           |
| 🔚 デスクトップ                                |                                    |                  |           |
| 📔 ドキュメント                                |                                    |                  |           |
| 🔚 ピクチャ                                  |                                    |                  |           |
| 🔚 ビデオ                                   |                                    |                  |           |
| 🜗 ミュージック                                |                                    |                  |           |
| 😍 Windows (C:)                          |                                    |                  |           |
| 🞿 セットローク<br>1 個の項目                      | <ul> <li>✓ &lt;</li> </ul>         |                  |           |

## 下記の画面が表示された場合

対象機種では無いのでアップデート不要です。

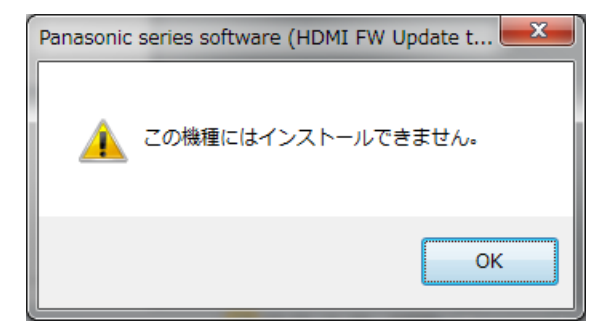

# <u>4. ダウンロードしたアップデートプログラムの実行手順</u>

 MCDP2800\_update\_v1\_58(拡張子を表示している場合は、MCDP2800\_update\_v1\_58.exe)をダ ブルクリックします。

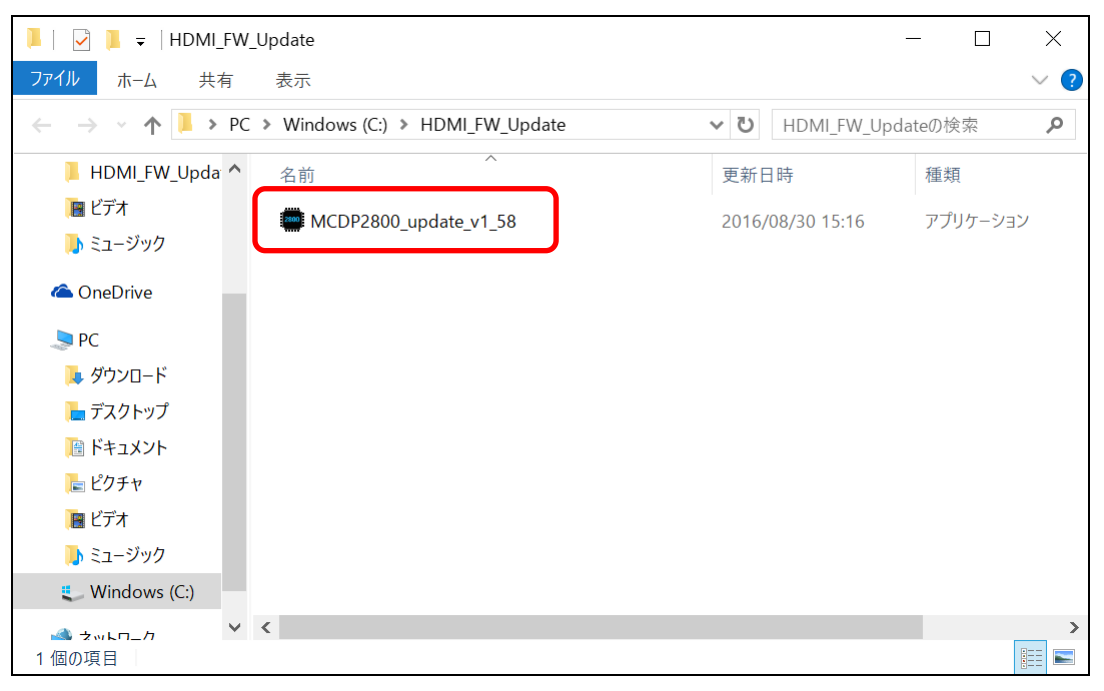

(2) 表示された画面の内容を確認してください。

### 下記の画面が表示された場合

HDMIモニタが接続されてない場合 → HDMIモニタを接続して再度実行してください。 HDMIモニタが接続されている場合 → 対象機種では無いのでアップデート不要です。

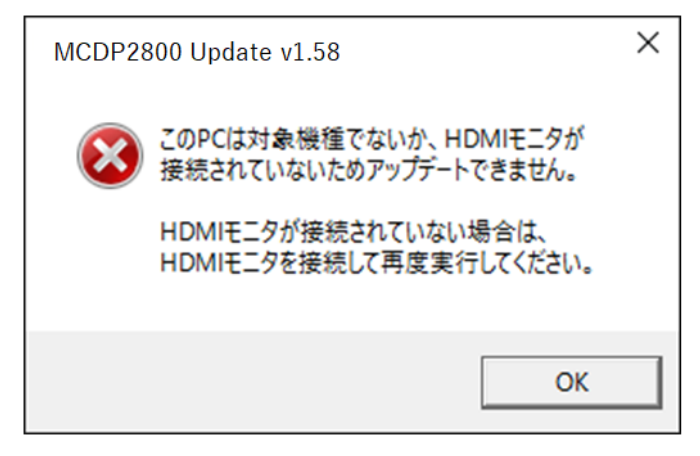

# 下記の画面が表示された場合

既に最新のファームウェアになっているため、アップデートする必要はありません。

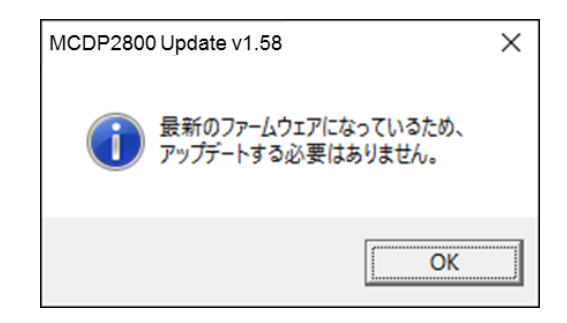

## 下記の画面が表示された場合

バージョンの確認画面が表示されたら[OK]をクリックします。

| MCDP2800 Update v1.58              | $\times$ |
|------------------------------------|----------|
| 現在のファームウェアのバージョン 1.50              |          |
| 新しいファームウェアのバージョン 1.58              |          |
| このプログラムはHDMI出力チップのファームウェアをアップデートしま | す。       |
| アップデートを実行しますか? OK キャンセル            | ŀ        |

(3) 画面表示の内容を確認し、準備が出来たら[はい]をクリックします。

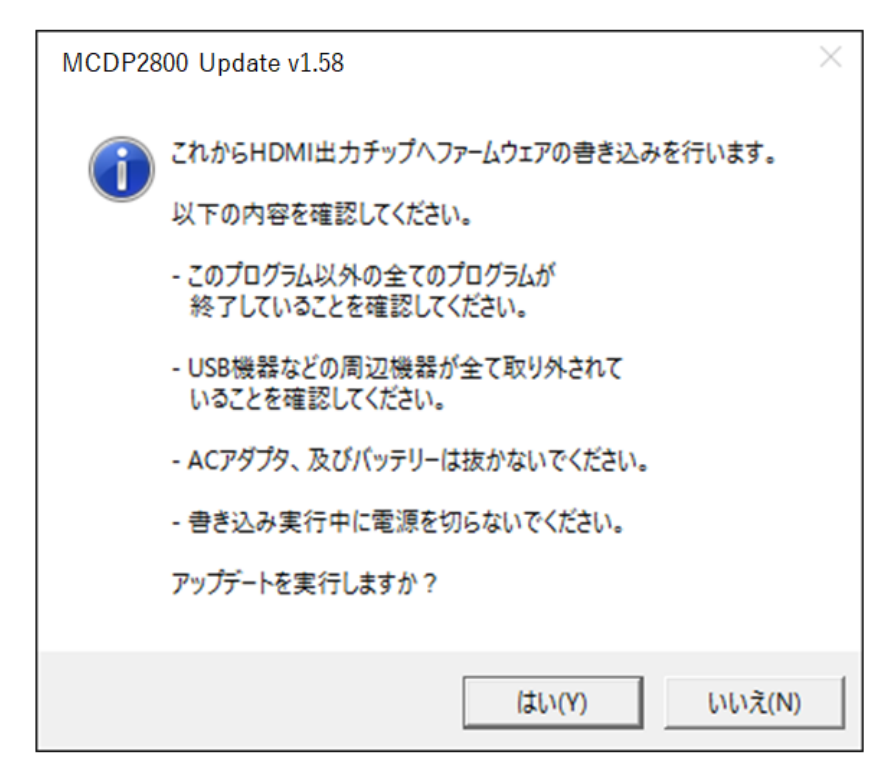

(4) アップデートが実行されます。

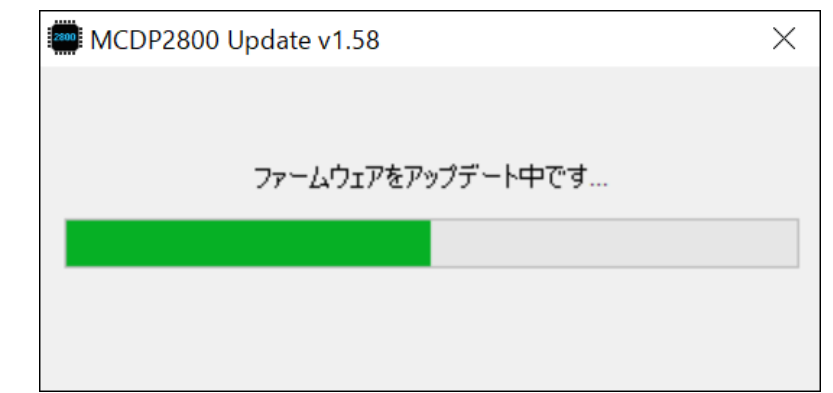

アップデートが完了するまで、Windows のシャットダウンや再起動は行わないでください。

# **エラー画面(エラーコード10、エラーコード20)が出た場合** プログラムを終了してもう一度実行してください。

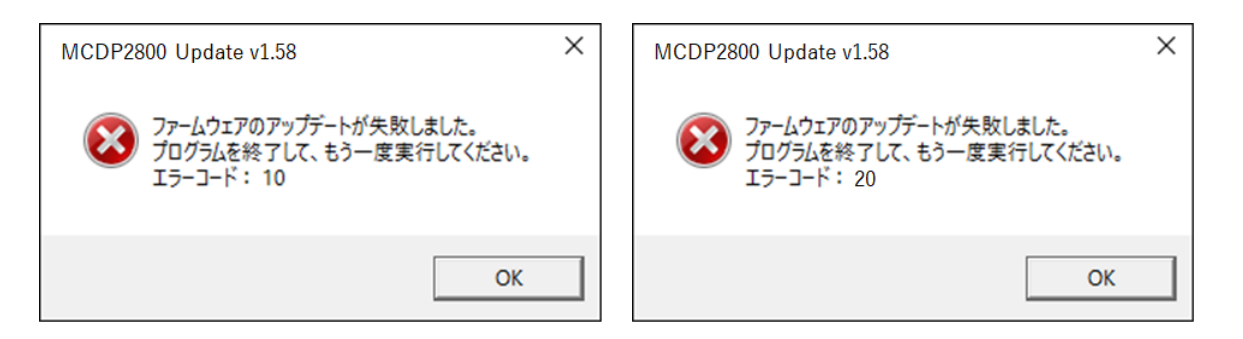

### エラー画面(予期せぬエラー)が出た場合

プログラムを終了して、ダウンロードページに掲載されている HDMI ファームウェアアップ デートプログラムを再度ダウンロードして、もう一度実行してください。

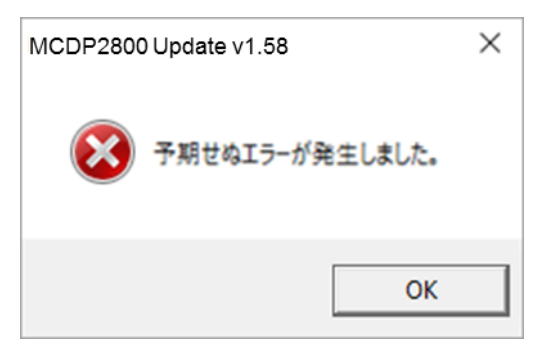

(5) 完了の画面が表示されたら[OK]をクリックします。

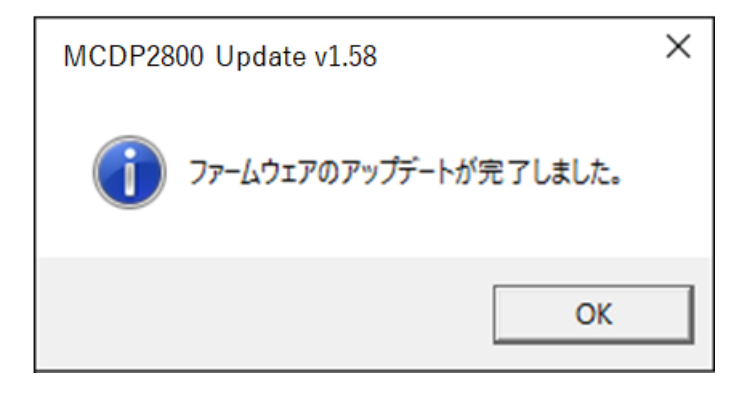

以上で HDMI ファームウェアのアップデートの作業は完了です。

以上